## COME GIUSTIFICARE LE ASSENZE DAL NUOVO R. E. Axios 2.0 – Modalità Browser (da PC)

| B martedi<br>otrock: 2024                                                  |                                  | Comunicazioni                             | Anagrafico                   | Curriculum<br>e Documenti        |
|----------------------------------------------------------------------------|----------------------------------|-------------------------------------------|------------------------------|----------------------------------|
| Argomento di Matematica<br>Problem sul prometro del parallelogrammo.       | WEALE COMUNICATION               | S WINTUDI DATI AVAGRA                     | AD (B)                       | WINTUCI CURRICULAE DOCUMBITI 🛛 🕄 |
| Sectorado di Scienze<br>Sectorado pure e miscugii. Le soluzioni.           |                                  | Orario<br>Lezioni                         | Assenze<br>e Giustificazioni | Richiesta<br>Permessi            |
| Argemento di HONDEXBA<br>P.O. di un cubo eserchazone grafica.              | VALALI YOBADO DI LI LI ZION      | lan an an an an an an an an an an an an a |                              | аяна полтавита. 🛞                |
| Compito per casa di Matematica<br>Geometria pag 280 n 106.108.115.117.110. | Reg                              | gistro di Classe                          | Voti                         | Pagella                          |
| Campitu per casa di MUNCA<br>postra Balto                                  | WV AV ARGOMENTIL COMPITE IN DTE  | E (2) WI ALLE TUE WALLTAZIO               | N 9                          | WI ALLA FAGELLA 😌                |
|                                                                            | we we there in the second second | Colloqui                                  | PagoScuola                   | Collabora ©                      |
|                                                                            | NV ALLO SPORTELLO DISTALE        | ortello Digitale                          | Libri di testo<br>9          |                                  |

Accedere al proprio registro elettronico e Selezionare la voce Assenze.

### Si aprirà la seguente schermata con le assenze da giustificare e quelle già giustificate:

| Assenze                                              |              |                     |                  |
|------------------------------------------------------|--------------|---------------------|------------------|
|                                                      |              |                     | • Winau Arthune  |
|                                                      |              |                     | B Stampa Assence |
|                                                      |              |                     |                  |
| Elemio assenze da grustificare                       |              |                     |                  |
| Lи жинли розхопо extere giustificate иntro 5 giorni. |              |                     | 🛩 Gristifica     |
| Giustifica Data                                      | Tipo assenza | Concorre al calcolo |                  |
| 08/10/2024 //sponte                                  |              | 8                   |                  |
|                                                      |              |                     |                  |
| Elenco assenze glustificate                          |              |                     |                  |
| Non clisone assenze.                                 |              |                     |                  |
|                                                      |              |                     | 🕈 Wala 🔐 🔐 Dome  |
|                                                      |              |                     |                  |
|                                                      |              |                     |                  |
|                                                      |              |                     |                  |
|                                                      |              |                     |                  |
|                                                      |              |                     |                  |
|                                                      |              |                     |                  |
|                                                      |              |                     |                  |
|                                                      |              |                     |                  |
|                                                      |              |                     |                  |
|                                                      |              |                     |                  |
|                                                      |              |                     |                  |

## Mettere un flag nel quadratino "Giustifica", accanto alla data relativa all'assenza da giustificare

| Assenze                                                |              |          |                  |
|--------------------------------------------------------|--------------|----------|------------------|
|                                                        |              |          | 🕈 Val a 😭 Home   |
|                                                        |              |          | 🔒 Stampa Assenze |
| Elenco assenze da giustificare                         |              |          |                  |
| Le assenze possono essere giustificate entro 5 giorni. |              |          | ✓ Giustifica     |
| Giustifica Data                                        | Tipo assenza | Concorre | al calcolo       |
| ✓ 08/10/2024 Assente                                   |              | 6        |                  |
|                                                        |              |          |                  |
| Elenco assenze giustificate                            |              |          |                  |
| Non ci sono assenze.                                   |              |          |                  |
|                                                        |              |          | ∲ Val a          |
|                                                        |              |          |                  |
|                                                        |              |          |                  |
|                                                        |              |          |                  |
|                                                        |              |          |                  |
|                                                        |              |          |                  |
|                                                        |              |          |                  |
|                                                        |              |          |                  |
|                                                        |              |          |                  |
|                                                        |              |          |                  |

### Selezionare la voce Giustifica

| Assenze                                                |                     |    |
|--------------------------------------------------------|---------------------|----|
|                                                        | 🕈 Vial a 🔂 Mooree   |    |
|                                                        | 🖥 Stampa Assenze    |    |
| Elenco assenze da giustificare                         |                     |    |
| Le assenze possono essere giustificate entro 5 giorni. | ✓ Giustifica        |    |
| Giustifica Data Tipo assenza                           | Concorre al calcolo | 1  |
| ✓ 08/10/2024 Assente                                   | 0                   |    |
| Elenco assenze giustificate                            |                     |    |
| Non di sono assenze.                                   |                     |    |
|                                                        | 🗣 vice a. 🖉 House   | I. |
|                                                        |                     |    |
|                                                        |                     |    |
|                                                        |                     |    |
|                                                        |                     |    |
|                                                        |                     |    |
|                                                        |                     |    |
|                                                        |                     |    |
|                                                        |                     |    |
|                                                        |                     |    |

## Si aprirà la seguente schermata:

| Assenze                                                                                   |                                   | ¶%su:<br>■ Romes Koores |
|-------------------------------------------------------------------------------------------|-----------------------------------|-------------------------|
| ) lerris asserve da grist finare                                                          |                                   |                         |
| Lи жинли разхоло изнеч glustificate илто 3 glasni.<br>Grustifica<br>Vi 08/10/2024 vzocnto | Ciustifica assenze                | × dacefor               |
| Blonce assense glustificate<br>Nein disene assense.                                       | Selezonare il motivo dell'assenze |                         |
|                                                                                           | ✓ Glustifica () Chiud             | States and States       |
|                                                                                           |                                   |                         |
|                                                                                           |                                   |                         |
|                                                                                           |                                   |                         |

## dal menu a tendina selezionare il motivo dell'assenza

| Assenze                                               |                    | <b>東</b> 2010年1月1日日<br>第1911日日<br> |
|-------------------------------------------------------|--------------------|------------------------------------|
|                                                       |                    | 🔡 Stampa Aasanae                   |
| i lenno asserve de gust finare                        |                    |                                    |
| Le axenze possono essere giustificate entro 5 giorni. |                    | ✓ Gantifix                         |
| Giustifica Data                                       | Clustifica assenze | × Atelo                            |
| 08/10/2024 //coorma                                   | Motivo assenza 1   |                                    |
| Elence assence glustificate                           | Nessuna            |                                    |
| Non disone assenze.                                   | 6                  |                                    |
|                                                       | Ntro<br>COMD-19    |                                    |
|                                                       | Mezzi di trasporto | ₹uria @linna                       |
|                                                       | Mittard solute     |                                    |
|                                                       | Motivitani         |                                    |
|                                                       | Motor per sonsh    |                                    |
|                                                       | Meth/ sport/       |                                    |
|                                                       | Resource           |                                    |
|                                                       |                    |                                    |
|                                                       |                    |                                    |
|                                                       |                    |                                    |
|                                                       |                    |                                    |
|                                                       |                    |                                    |

### Inserire il PIN (ricevuto insieme al nome utente e alla password)

| PIN * |  |  |  |
|-------|--|--|--|
| PIN * |  |  |  |

Cliccare sul pulsante verde Giustifica

N.B. In caso abbiate smarrito il PIN, è possibile rigenerarlo cliccando sulla voce *Profilo* presente nel menu a tendina in alto a destra. Una volta aperta la pagina Profilo, scegliere la voce *Utente, Cambia password e/o PIN* e poi cliccare sul pulsante rosso *Rigenera PIN utente*. (Vedi guida per la generazione PIN)

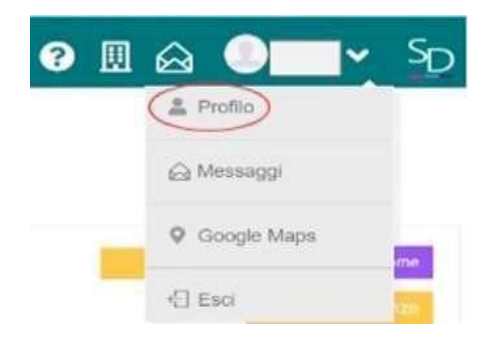

# COME GIUSTIFICARE LE ASSENZE DALLA NEW APP FAMILY (da Smartphone o Tablet)

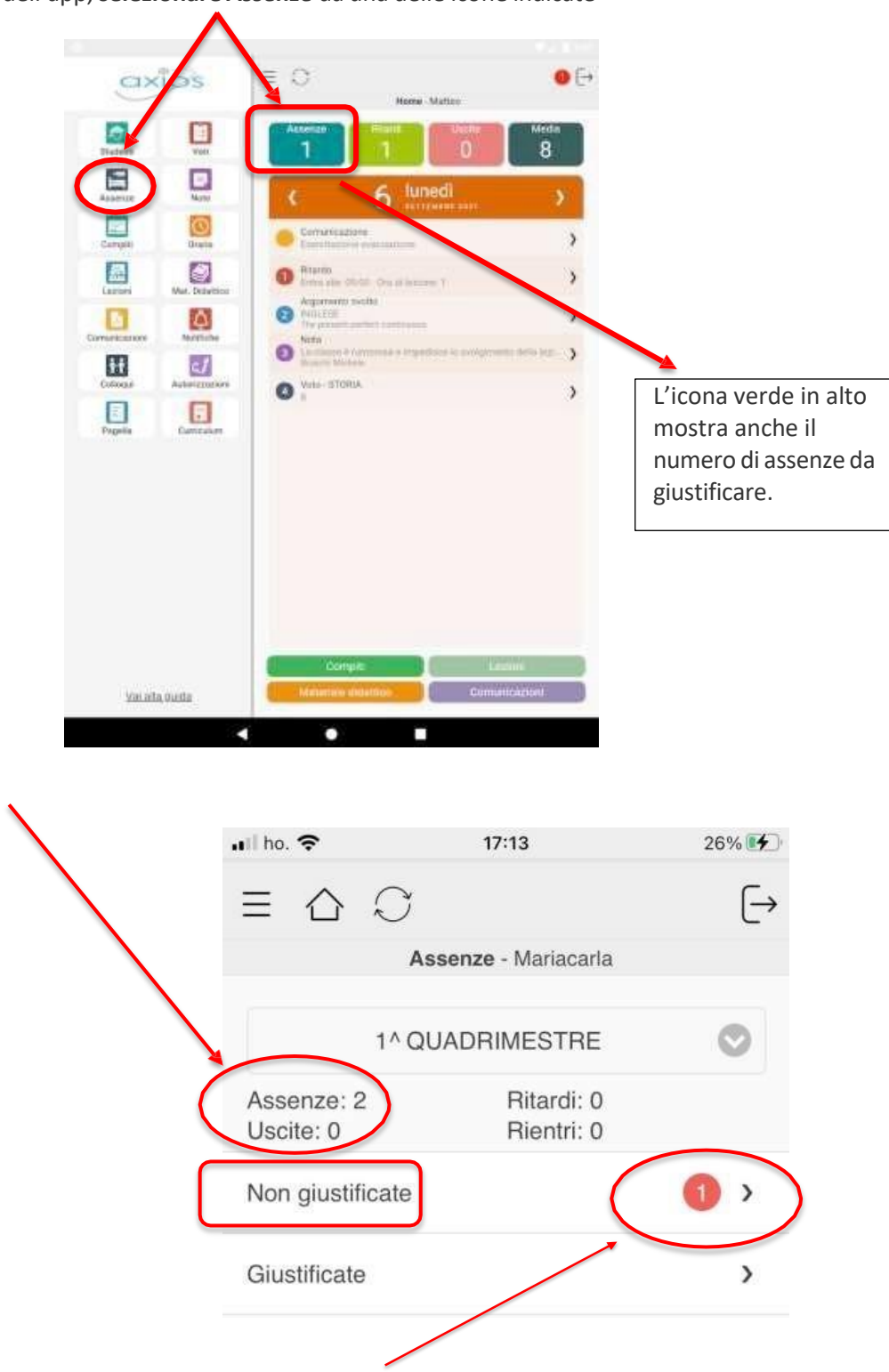

Dalla pagina principale dell'app, selezionare Assenze da una delle icone indicate

A questa voce corrisponde il numero totale di assenze dell'alunno/a (giustificate e non giustificate).

Nella sezione *Non giustificate* compare un cerchietto rosso con il numero di assenze da giustificare. Cliccare sulla freccia accanto al cerchietto.

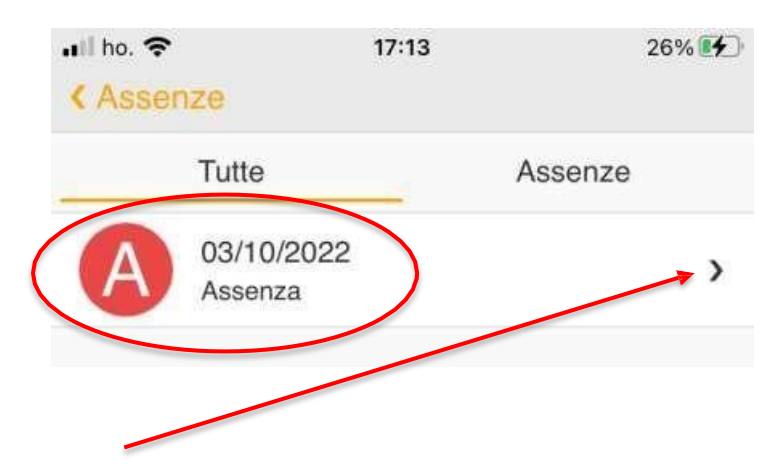

In questa schermata si potranno visualizzare le **assenze da giustificare** accompagnate dal **giorno di riferimento**. **Cliccare sulla freccia a destra.** 

Si aprirà il dettaglio dell'assenza. Selezionare Giustifica.

| 1ipo<br>Acconza     |  |  |
|---------------------|--|--|
| Data                |  |  |
| 03/10/2022          |  |  |
| Concorre al calcolo |  |  |
| Si                  |  |  |

Inserire il Codice PIN (ricevuto insieme al nome utente e alla password).

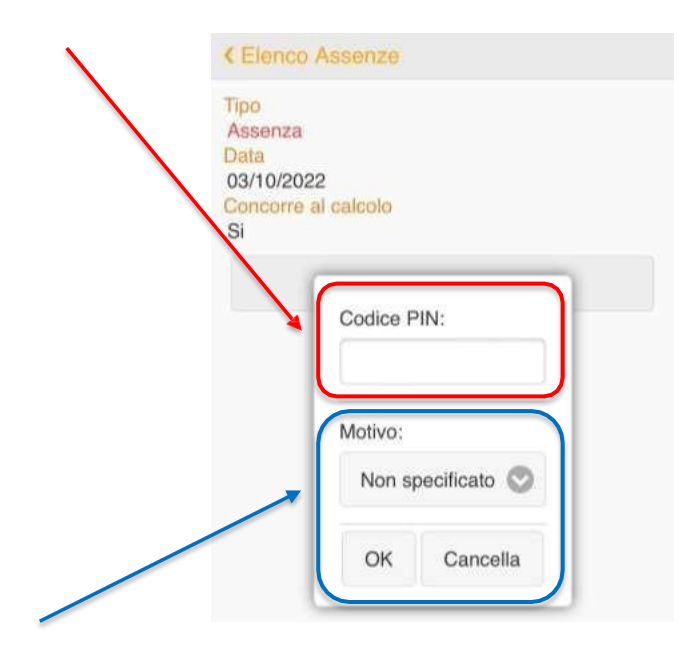

Dal menu a tendina selezionare il motivo dell'assenza. Poi confermare selezionando OK.